# 粗大ごみインターネット受付 操作説明

申込みのキャンセル

粗大ごみ申し込みの全部キャンセルを行います。

| 込<br>記<br>記 | 時に入力されたメールアドレスと申込確認番号を入力してください。<br>2項目を入力後、確認ポタンをクリックしてください。                        |  |
|-------------|-------------------------------------------------------------------------------------|--|
| ·込ā         | 確認番号は申込時に送信された「お知らせメール」に記載されています。<br>メールアドレス                                        |  |
|             | 申込確認番号                                                                              |  |
|             | <b>在</b> 認                                                                          |  |
| ः ::<br>न   | ご注意:品名の追加・変更を行った場合、元の収集日が変更されることがあります。<br>司一収集日をご希望の場合で、選択ができない場合は、変更登録を実施しないでください。 |  |

## (1) 申込者確認

新規申込みの際のメールアドレス(A)、および完了メール で通知された申込者確認番号(B)を入力してください。 入力後、(C)を押下してください。

### (2) 申込内容確認

申込みしている内容を表示します。(A)を押下すると申込 みがキャンセルされます。

# 申込内容の確認

以下の内容でキャンセルをする場合は、注意事項をご確認のうえ「キャンセル」ボタンを押してください。 キャンセルされた後、再度お申込みしたい場合は、新規申込よりお申込ください。 キャンセルを行わない場合は「キャンセルを行わない」ボタンを押してください。

#### 申込者情報

| 氏名(漢字)   | 粗大 太郎              |
|----------|--------------------|
| 氏名(カタカナ) | <b>ソダイ タロウ</b>     |
| 電話番号     | 031                |
| 連絡先      | 090                |
| 住所       | 1丁目-1-1            |
| 建物名      | ソダイマンション A号棟 101号室 |
| 持出場所     | 粗大ごみ専用置場           |
| メールアドレス  | n                  |
| 収集希望日    | 2022年12月13日(火)     |

#### 排出品目情報

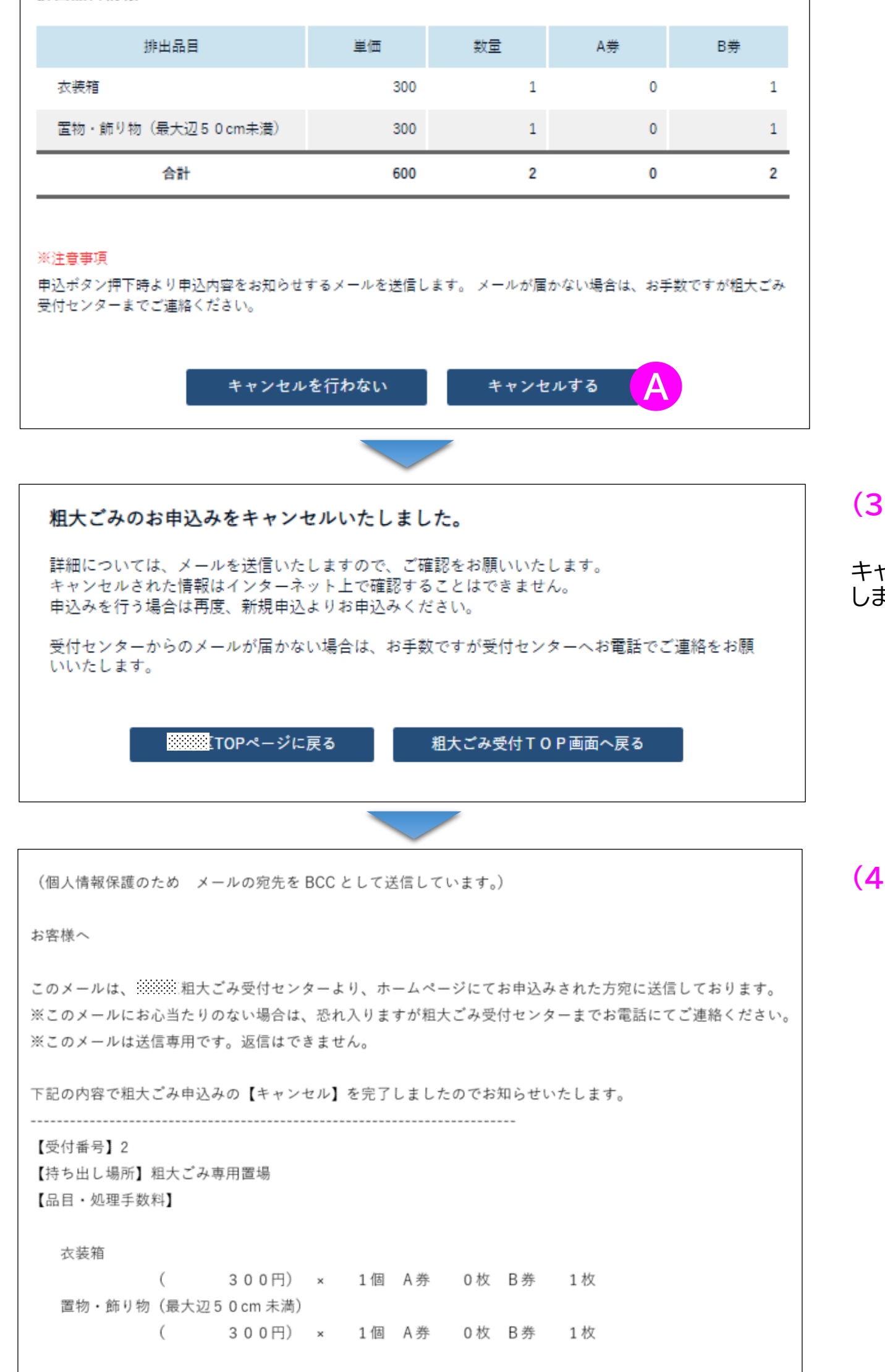

有料粗大ごみ処理券必要枚数 A券

A券 0枚 B券 2枚

# (3) キャンセル完了

キャンセルが完了しました。キャンセル完了メールを送信します。

(4) キャンセル完了メール